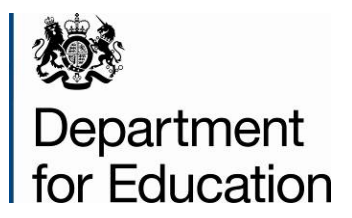

# Local authority interactive tool

**User guide** 

**August 2024** 

# Contents

| Introduction                               | 5  |
|--------------------------------------------|----|
| System Settings                            | 5  |
| Opening the Interactive Tool               | 5  |
| Navigation                                 | 6  |
| LAIT Contents                              | 7  |
| Local Authority Context Information        | 8  |
| Local Authority Detail Page                | 8  |
| Regional Level Data Page                   | 10 |
| All Local Authorities Detail Page          | 12 |
| Statistical Neighbour Detail Page          | 12 |
| Create Your Own Table and Chart            | 14 |
| 'Exporting' a Report/Fixed View            | 15 |
| Ofsted Judgements                          | 16 |
| Data Items included in the LAIT            | 18 |
| Useful links to Other Websites/Information | 19 |
| England Averages for State Funded Schools  | 20 |
| Printing the Tool                          | 21 |
| Closing the Tool                           | 21 |
| Troubleshooting                            | 21 |
| Appendix                                   | 22 |

# Table of Figures

| Figure 1: Enable Content                                          | 6  |
|-------------------------------------------------------------------|----|
| Figure 2: Navigation Menu                                         | 6  |
| Figure 3: Contents                                                | 7  |
| Figure 4: LA Context Information                                  | 7  |
| Figure 5: LA Detail Page                                          | 8  |
| Figure 6: Data Table for Chosen Authority/Data Item               | 8  |
| Figure 7: Charting the Data                                       | 9  |
| Figure 8: Data Methodology and Description                        | 10 |
| Figure 9: Regional Level Detail Page                              | 11 |
| Figure 10: Regional Level Charting                                | 11 |
| Figure 11: The view of all England's upper tier Local Authorities | 12 |
| Figure 12: Statistical Neighbour View                             | 13 |
| Figure 13: Statistical Neighbour Charting                         | 13 |
| Figure 14: "Create Your Own" Drop Downs                           | 14 |
| Figure 15: The Data Table Populates as Data is Added              | 14 |
| Figure 16: Range of User Selectable Buttons                       | 15 |
| Figure 17: Chart Being Created by Adding Data items               | 15 |
| Figure 18: Sheet Exported Successfully Message                    | 16 |
| Figure 19: Contents Page                                          | 16 |
| Figure 20: Ofsted Judgements                                      | 16 |
| Figure 21: Ofsted Data View Service                               | 18 |
| Figure 22: Indicator List                                         | 18 |
| Figure 23: Useful Links                                           | 19 |
| Figure 24: Signposting                                            | 19 |

| Figure 25: Example of Signposting                    | 20 |
|------------------------------------------------------|----|
| Figure 26: Contents Page England Averages            | 20 |
| Figure 27: England Averages for State Funded Schools | 21 |

# Introduction

The Department has developed the Local Authority Interactive Tool (LAIT) to provide easy access to a wide range of data related to children and young people sourced from various departments across government.

The Tool provides the functionality to 'benchmark' an authority nationally and against either its Region or Statistical Neighbours. The data items are presented largely in the form of tables and charts, which can be varied and 'exported' from the system for use elsewhere.

## **System Settings**

The LAIT has been designed to work in Microsoft Office and is authored in Excel Office 365. If you experience viewing or visual basic issues, please e-mail <u>darlington.bridge@education.gov.uk</u> and request a non-macro version.

# **Opening the Interactive Tool**

Before opening the Interactive Tool, it is essential to close all other Excel documents as there is a small chance that other open documents may become password protected.

On opening the Interactive Tool, the following dialogue box may appear (figure 1):

Figure 1: Enable Content dialogue box

| File Nav       | rigation            |              |                   |              |       |                       |               |          |               |
|----------------|---------------------|--------------|-------------------|--------------|-------|-----------------------|---------------|----------|---------------|
| Back           | LA Level            | SN Level     | Print             |              |       |                       |               |          |               |
| Content        | Regional Level      | Create       | EXIT              |              |       |                       |               |          |               |
| LA Context     | All LAs Level       | Export       |                   |              |       |                       |               |          |               |
|                | Navigation          |              |                   |              |       |                       |               |          |               |
| SECURIT        | Y WARNING Ma        | icros have b | been disa led. En | able Content | )     |                       |               |          |               |
| W3             | • : × ~             | fx           |                   |              |       |                       |               |          |               |
| Depa<br>for Ed | artment<br>ducatior | 1            | Welco             | me to        | the L | .ocal Au              | thorit        | y Inte   | ractive Tool  |
| LATE           | ST NEW              | S            |                   |              |       |                       |               |          |               |
|                |                     |              | Pupil Absence     | 2023         | 0000  | Children living in lo | w income fami | ies 2023 | A levels 2023 |

Please click the "Enable Content" button.

If macros are disabled, the functionality of the Tool is impaired and navigation links to more detailed levels of data will not operate. The workbook should always be opened as read-only. Any changes made to the workbook will not be saved.

Please Note:

- a) due to the Excel workbook file size, opening the workbook may take a few moments. These opening times will vary depending on the specification of the machine being used, network connections or local area broadband speed.
- b) For increased macro security, VBA macros are digitally signed for your protection.

## **Navigation**

The customised menu bar that launches with the Tool (figure 2) allows for quick navigation using the indicated menu items.

#### Figure 2: Navigation Menu

| F | ile Nav    | igation        |          |       |
|---|------------|----------------|----------|-------|
| 1 | Back       | LA Level       | SN Level | Print |
|   | Content    | Regional Level | Create   | EXIT  |
| 1 | LA Context | All LAs Level  | Export   |       |
|   |            | Navigation     |          |       |

**Note** that the 'Back' menu item will always take the Tool back to the previous screen viewed.

# **LAIT Contents**

The LAIT has a Contents page which appears on first opening the tool (figure 3).

## Figure 3: Contents

| File Navigation                                                                                                    |                                                                                           |                                                                                                    |                                                                                              |                      |  |  |  |  |  |  |  |  |
|----------------------------------------------------------------------------------------------------|-------------------------------------------------------------------------------------------|----------------------------------------------------------------------------------------------------|----------------------------------------------------------------------------------------------|----------------------|--|--|--|--|--|--|--|--|
| Back LA Level SN Level                                                                                                    | Print                                                                                     |                                                                                                    |                                                                                              |                      |  |  |  |  |  |  |  |  |
| Content Regional Level Create                                                                                                    | EXIT                                                                                      |                                                                                                    |                                                                                              |                      |  |  |  |  |  |  |  |  |
| LA Context All LAs Level Export                                                                                                    |                                                                                           |                                                                                                    |                                                                                              |                      |  |  |  |  |  |  |  |  |
| Navigation                                                                                                    |                                                                                           |                                                                                                    |                                                                                              | ~                    |  |  |  |  |  |  |  |  |
| 263                                                                                                    |                                                                                           |                                                                                                    |                                                                                              |                      |  |  |  |  |  |  |  |  |
| Carlos and and a state of the state of the s | Walcome to the I                                                                          | ocal Authority Interac                                                                                            | tive Tool                                                                                    | 20                   |  |  |  |  |  |  |  |  |
| Department Weicome to the Local Authority Interactive Iool 25                                                                                                    |                                                                                           |                                                                                                    |                                                                                              |                      |  |  |  |  |  |  |  |  |
| Tor Education                                                                                                    |                                                                                           |                                                                                                    |                                                                                              |                      |  |  |  |  |  |  |  |  |
| LATEST NEWS                                                                                                    |                                                                                           |                                                                                                    |                                                                                              |                      |  |  |  |  |  |  |  |  |
|                                                                                                    | Pupil Absence 2023                                                                        | Children living in low income families 2023                                                                       | A levels 2023                                                                                | CIN and LAC          |  |  |  |  |  |  |  |  |
|                                                                                                    | Hospital admission under 14's 2023                                                        | Level 2 & 3 2023                                                                                                  | Children killed in road traffic accidents 2020-21                                            | September            |  |  |  |  |  |  |  |  |
|                                                                                                    | Breast feeding at 6 weeks 2023                                                            | Hospital admission for mental health 2022-23                                                                      | Hospital admission under 18, alcohol related 2022-2                                          | 3                    |  |  |  |  |  |  |  |  |
| Please submit any queries to                                                                                                    | darlington bridge@education.gov.u                                                         | k                                                                                                    |                                                                                              |                      |  |  |  |  |  |  |  |  |
| CONTENTS                                                                                                    | damigten bridgete edealten gevie                                                          | ····                                                                                                    |                                                                                              |                      |  |  |  |  |  |  |  |  |
| CONTENTS                                                                                                    |                                                                                           |                                                                                                    |                                                                                              |                      |  |  |  |  |  |  |  |  |
| Click the first button to view th<br>link to 'Five-Year Ofsted Ins                                                                                                    | e latest Ofsted inspection ratings and oth<br>spection Data' which can be used to explore | ner historical judgements from CAAs, APAs and JARs.<br>re inspection data for children's social care, early years | The second button provides a direct<br>s further education and skills non- Ofsted Judgements | Ofsted Inspectio     |  |  |  |  |  |  |  |  |
|                                                                                                    | association independent schools, initia                                                   | al teacher education providers and state-funded schoo                                                             | ls                                                                                           | Data                 |  |  |  |  |  |  |  |  |
|                                                                                                    |                                                                                           |                                                                                                    |                                                                                              | Endered Amount       |  |  |  |  |  |  |  |  |
| Click to view the list of data ite                                                                                                    | ms available within tool and links to other                                               | related information                                                                                               | Indicators Useful links                                                                      | State Funded so      |  |  |  |  |  |  |  |  |
|                                                                                                    |                                                                                           |                                                                                                    |                                                                                              |                      |  |  |  |  |  |  |  |  |
| The main sections of the too                                                                                                    | I can be accessed, at all times, from the                                                 | navigation tool bar at the top of the screen.                                                                     |                                                                                              |                      |  |  |  |  |  |  |  |  |
| Local Authority Context Data                                                                                                    | a - includes general information about socia                                              | I context (FSM), deprivation, latest and historical perfo                                                         | rmance assessments.                                                                          |                      |  |  |  |  |  |  |  |  |
|                                                                                                    |                                                                                           | (,                                                                                                    |                                                                                              |                      |  |  |  |  |  |  |  |  |
| Local Authority Level Data -                                                                                                    | over 400 data items, presented as a table a                                               | and chart over time, together with an indicator of ranks                                                          | and trends. The methodology is also shown together with                                      | a description        |  |  |  |  |  |  |  |  |
| Local Hadionty Level Data -                                                                                                    |                                                                                           |                                                                                                    | and dende. The methodology is also shown together with                                       | a accomption.        |  |  |  |  |  |  |  |  |
| Persianal Level Data data ita                                                                                                    | ma alaa ayailahla at Bagianal layal. Chayyir                                              | as the performance of all the LAs within their region to                                                          | acther with figures for all regions. Again, this is presented                                | in table and abort   |  |  |  |  |  |  |  |  |
| Regional Level Data - data ite                                                                                                    | nis also avaliable at Regional level. Snowir                                              | ig the performance of an the LAS within their region, to                                                          | genier with lightes for all regions. Again, this is presented                                | a in table and chart |  |  |  |  |  |  |  |  |

# Local Authority Context Information

## Figure 4: LA Context Information

| File Nav     | igation                    |                              |                            |                             |               |                    |                               |                                     |                                  |
|--------------|----------------------------|------------------------------|----------------------------|-----------------------------|---------------|--------------------|-------------------------------|-------------------------------------|----------------------------------|
| Back         | LA Level                   | SN Level                     | Print                      |                             |               |                    |                               |                                     |                                  |
| Content      | Regional Level             | Create                       | EXIT                       |                             |               |                    |                               |                                     |                                  |
| LA Context   |                            | Export                       |                            |                             |               |                    |                               |                                     |                                  |
| Liv Context  | Par Eris Eever             | Export                       |                            |                             |               |                    |                               |                                     |                                  |
|              | Navigation                 |                              |                            |                             |               |                    |                               |                                     |                                  |
|              | All LAS Devel              |                              | В                          | arking an                   | d Dagenh      | am Loca            | al Authority                  | Context View                        |                                  |
|              |                            |                              |                            |                             |               |                    |                               | Barking and Dagenham                | •                                |
|              |                            |                              |                            |                             | Index of      | Multiple           | 1                             |                                     |                                  |
| ocial Contex | t:                         |                              |                            |                             | Deprivati     | on 2019            |                               |                                     | LA Engagement                    |
|              | Primary<br>FSM Eligibility | Secondary<br>ESM Eligibility | Primary<br>First language  | Secondary<br>First language | Average Score | Rank of            |                               |                                     | Intervention                     |
|              | 2023<br>(inc. Nursery)     | 2023                         | other than<br>English 2023 | other than<br>English 2023  |               | Average Score      |                               |                                     | (May 2024)                       |
| Percenta     | ge 25.70                   | 27.50                        | 53.50                      | 38.50                       | 32.77         | 17*                |                               |                                     |                                  |
| R            | ink 89                     | 108                          | 137                        | 129                         |               |                    |                               |                                     |                                  |
| England      | \$ 24.00                   | 22.70                        | 22.00                      | 18.10                       | - 1 being mo  | ost deprived       | ļ                             |                                     |                                  |
|              | Inc                        | postion                      | ofLocal                    | Authority                   | Childron's    | Sonico             |                               | Poviced Framowerk fre               | m 2023                           |
|              | IIIe                       | ресцоп                       |                            | Authonity                   | Childrens     | Service            | s (ILACO) ·                   | - Revised Framework iro             | 111 2023                         |
|              |                            |                              |                            | Experie                     | nces and      | The exp            | eriences and                  | <b>T</b> he sum since and sum sum s | Impact of leaders on social work |
| Publicat     | ion Date                   | Overall E                    | ffectiveness               | need for                    | help and      | progress           | of children in                | of care leavers                     | practice with children and       |
|              |                            |                              |                            | prote                       | ection        |                    | Lare                          |                                     | rannies                          |
| 04/09        | /2023                      | Requires                     | Improvement                | Requires Ir                 | nprovement    | Requires           | Improvement                   | Good                                | Requires Improvement             |
|              |                            |                              |                            |                             |               |                    |                               |                                     |                                  |
|              |                            |                              | Ins                        | pection of                  | Local Au      | thority C          | hildren's S                   | ervices (ILACS)                     |                                  |
|              |                            |                              |                            |                             |               | Experi             | ences and                     | Experiences and progress of         | Impact of leaders on social work |
| Publicat     | ion Date                   | Type of                      | Inspection                 | Overall Ef                  | fectiveness   | progress<br>need f | of children in<br>or help and | children in care and care           | practice with children and       |
|              |                            |                              |                            |                             |               | pro                | tection                       | leavers                             | families                         |
| 01/04        | /2019                      | Sta                          | andard                     | Requires Ir                 | nprovement    | Requires           | Improvement                   | Requires Improvement                | Requires Improvement             |
|              |                            |                              |                            | 1                           |               | 1                  |                               | 1                                   | 1                                |
|              | Single Ins                 | spection                     | Framewo                    | ork and R                   | eview of th   | ne effe <u>ct</u>  | veness of t                   | he Local Safeguarding               | Children Board                   |
|              |                            |                              |                            |                             |               |                    |                               |                                     |                                  |

The aim of this section is to give background information about the chosen authority. The page provides information on social context, deprivation and Ofsted inspections. The authority being viewed can be changed by using the drop-down list provided at the top of the page/screen.

# Local Authority Detail Page

The menu item LA Level changes the view to the chosen authority's detail page (figure 5).

There are various elements to this page. It begins with a header detailing the chosen topic and indicator from the drop-down box at the centre/top right of the page. There is also an option to change the target authority at the top left of the page.

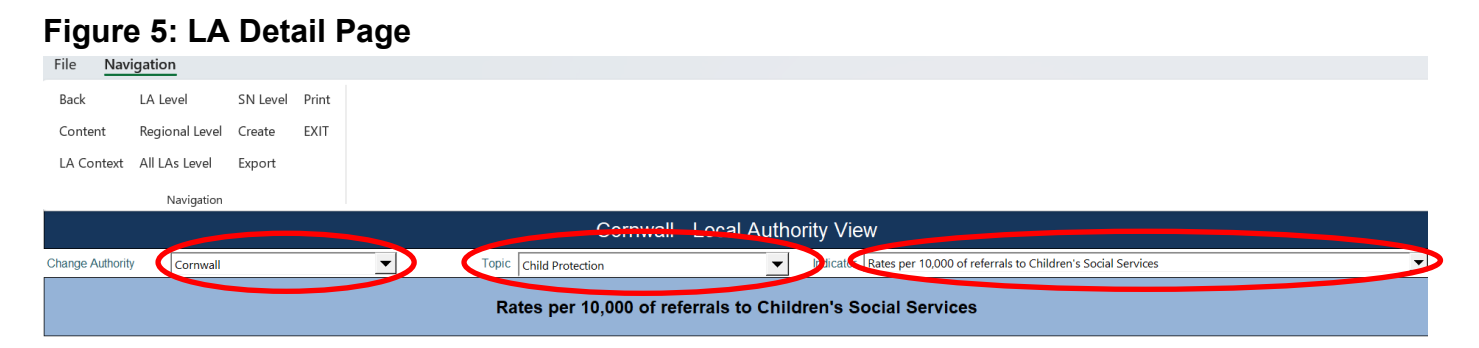

As this is an interactive system, the table and chart (and relevant titling) change automatically depending on the indicator chosen.

Having chosen the data item, there is a table beneath this which will show time series data for the indicator in respect of the authority, its Region and Statistical Neighbours and England - for comparison/benchmarking purposes (figure 6).

#### Figure 6: Data Table for Chosen Authority/Data Item

Local Authority Dogion and England

| Local Autilo | Local Authority, Region and England |        |        |        |        |        |        |        |        |        |   |               |  |
|--------------|-------------------------------------|--------|--------|--------|--------|--------|--------|--------|--------|--------|---|---------------|--|
|              |                                     | 2015   | 2016   | 2017   | 2018   | 2019   | 2020   | 2021   | 2022   | 2023   | - | previous year |  |
| 908          | Cornwall                            | 320.30 | 305.30 | 311.60 | 452.30 | 477.90 | 478.80 | 573.10 | 658.20 | 672.10 |   | 13.90         |  |
| 990          | South West                          | 515.30 | 491.30 | 472.10 | 517.40 | 495.50 | 434.20 | 419.10 | 518.50 | 495.40 | - | -23.10        |  |
|              | Statistical Neighbours              | 598.83 | 516.19 | 464.21 | 526.66 | 450.66 | 451.65 | 423.51 | 544.41 | 549.22 | - | 4.81          |  |
| 970          | England                             | 548.30 | 532.20 | 548.20 | 552.50 | 544.50 | 534.80 | 494.30 | 552.90 | 544.50 | - | -8.40         |  |

Beneath this is a sub-table showing trends and placing the authority in a quartile banding for the measure. Formatting will flag up As and Ds for clarity.

These tables are followed by a chart, which plots the authority and regional data over the same time period as the table, providing a visual representation of the data (figure 7).

## Figure 7: Charting the Data

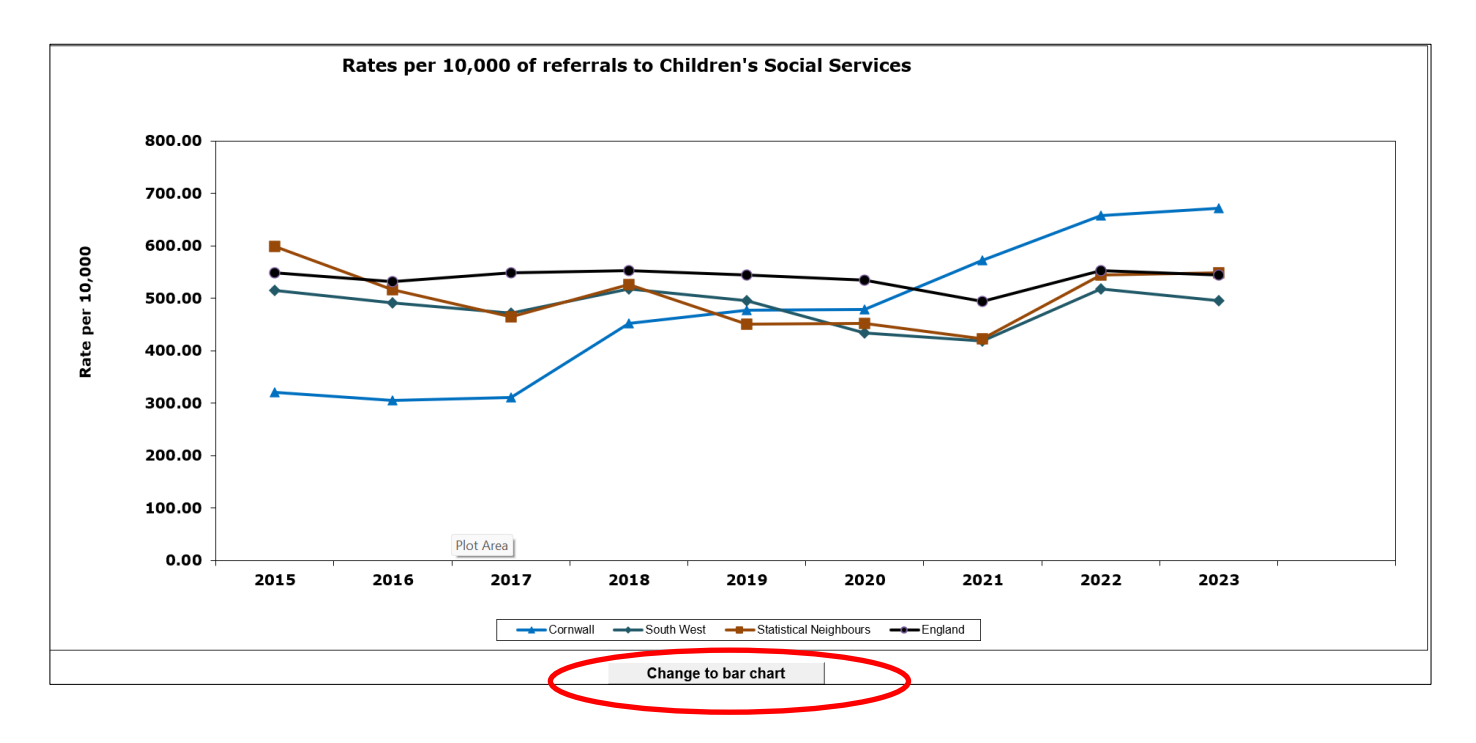

The Tool provides an option to toggle between a bar chart and a line chart for this data, depending on preference.

Beneath the chart are two boxes, one describes the data item in more detail whilst the other provides the methodology behind its calculation (figure 8).

Also given is the date last published and next due publication date.

Should the user wish for further information, the source of the latest data is given and the 'Go to source' button will launch the relevant website.

## Figure 8: Data Methodology and Description

| Description:                                                                                                    |
|----------------------------------------------------------------------------------------------------|
| This Statistical First Release (SFR) provides the latest figures on referrals, assessments and young people who are the subject of a Child Protection Plan (CPP) or are on child protection registers (CPRs) in England, for the year ending 31 h                                                                                                    |
| Please note that some of this data is heavily caveated - please see the original publication at the link below.                                                                                                    |
|                                                                                                    |
|                                                                                                    |
|                                                                                                    |
|                                                                                                    |
|                                                                                                    |
|                                                                                                    |
|                                                                                                    |
|                                                                                                    |
|                                                                                                    |
| Methodology:                                                                                                    |
| Number of referrals to children's social services within the current year                                                                                                    |
|                                                                                                    |
|                                                                                                    |
|                                                                                                    |
|                                                                                                    |
|                                                                                                    |
|                                                                                                    |
|                                                                                                    |
|                                                                                                    |
|                                                                                                    |
|                                                                                                    |
|                                                                                                    |
|                                                                                                    |
|                                                                                                    |
|                                                                                                    |
|                                                                                                    |
|                                                                                                    |
|                                                                                                    |
| Last Updated: October 2023                                                                                                    |
| Next Lindated: October 2024                                                                                                    |
|                                                                                                    |
| Source: Go to the source                                                                                                    |
| https://explore-education-statistics.service.gov.uk/lind-statisticscoverset/index.service.gov.uk/lind-statisticscoverset/index.s |
|                                                                                                    |

## **Regional Level Data Page**

The menu item Regional Level changes the view to the Regional Level detail page (figure 9). This shows the selected authority's Regional data against the other Local Authority Regional data (and England) in the top part of the table, and the selected authority against its Regional neighbours in the bottom part of the table. Note that each of these tables is sorted by the latest data.

#### Figure 9: Regional Level Detail Page

| Cargo Ashaly  | Barking and Dagenham                                        |      | Tuple ONM Post                        | action. | l.   | Industr  | Rates per 10.0 | 00-of referrais to O | Nicher's Social Serv                  | Áces. |   |                             |     |                     |
|---------------|-------------------------------------------------------------|------|---------------------------------------|---------|------|----------|----------------|----------------------|---------------------------------------|-------|---|-----------------------------|-----|---------------------|
|               | Rates per 10,000 of referrals to Children's Social Services |      |                                       |         |      |          |                |                      |                                       |       |   |                             |     |                     |
| Regional Auth | orties                                                      | 2014 | 20-05                                 | 216     | 2017 | 2010     | 2019           | 20.20                | 2021                                  | _     |   | Garage from<br>per chan par | _   |                     |
| LANO          |                                                             |      |                                       |         |      |          |                |                      |                                       |       |   |                             |     |                     |
| 3.08          | Energy 1                                                    | 1.40 | 2.30                                  | 2.78    | 3.00 | 1.70     | 2.80           | 380                  | 2.40                                  |       |   | -1.40                       |     | I A loval data for  |
| 307           | Ealing                                                      | 140  | 1.80                                  | 2.60    | 3.40 | 1.60     | 1.10           | 180                  | 3.86                                  |       |   | -0.60                       |     |                     |
| 3.08          | Congline                                                    | 4.00 | 1.80                                  | 180     | 3.40 | 4.20     | 4.30           | 340                  | 3.20                                  |       |   | -6.20                       |     |                     |
| 312           | Rame I                                                      | 220  | 2.40                                  | 220     | 3.30 | 2.80     | 1.00           | 280                  | 3.30                                  |       |   | 640                         |     | all I Ac in the     |
| 2.11          | Mader                                                       | 1.0  | 100                                   | 140     | 1.00 | 170      | 170            | 180                  | 1.10                                  |       |   | 545                         |     | ali las in the      |
| 1.17          | Red dies                                                    | 140  | 100                                   | 110     | 1.75 | 180      | 1.00           | 185                  | 1.76                                  |       |   |                             |     |                     |
| 3.8           | Ridward sam Talan.                                          | 2.00 | 3.60                                  | 388     | 2.00 | 1.70     | 2.30           | 380                  | 3.30                                  |       |   | -6.20                       |     |                     |
| 2.10          | Zalor.                                                      | 270  | 2.60                                  | 400     | 4.20 | 8.30     | 2.00           | 478                  | 2.40                                  |       |   | -1.30                       |     | chosen region       |
| 3.20          | Wallson Page 4                                              | 3.80 | 2.60                                  | 2.10    | 3.30 | 3.60     | 2.00           | 410                  | 3.40                                  |       |   | - 6.70                      | ~   | choson rogion       |
| 3.10          | How your                                                    | 420  | 3.60                                  | 480     | 8.00 | 3.80     | 4.80           | 380                  | 3.60                                  |       |   | 610                         |     |                     |
| 3.14          | Kingdon sport Tarries                                       | 4.30 | 3.70                                  | 470     | 1.20 | 4.00     | 1.60           | 270                  | 3.80                                  |       |   | 1.10                        |     | (target LA in light |
| 3.04          | Reed                                                        | 4.10 | 3.80                                  | 388     | 3.10 | 4.00     | 3.80           | 430                  | 4.10                                  |       |   | -0.20                       |     | (larget LA in light |
| 313           | Housedow                                                    | 3.80 | 3.30                                  | 3.80    | 4.20 | 2.30     | 8.70           | 8.40                 | 4.10                                  |       |   | - 1.30                      |     |                     |
| 301           | Raching and Darger faces                                    | 4.00 | 4.00                                  | 400     | 3.70 | 3.80     | 4.80           | 380                  | 4.30                                  |       |   | 680                         |     | hluo)               |
| 203           | Ger regulation                                              | 420  | 420                                   | 480     | 8.00 | 4.30     | 3.40           | 8.7 0                | 4.40                                  |       |   | -1.30                       |     | Diue)               |
| 3.0           | Hillegoise                                                  | 3.38 | 3.30                                  | 200     | 2.80 | 3.30     | 3.80           | 380                  | 4.40                                  |       |   | 140                         |     | ,                   |
| 3.08          | E-debi                                                      | 4.00 | 3.30                                  | 320     | 3.20 | 2.60     | 4.00           | 270                  | 8.30                                  |       |   | 2.80                        |     |                     |
| 30            | Realey                                                      | 2.80 | 2.80                                  | 2.80    | 3.10 | 4.00     | 3.70           | 380                  | 6.00                                  |       |   | 2.40                        |     |                     |
|               |                                                             | -    | -                                     |         |      |          | ,              |                      |                                       |       |   |                             | _   |                     |
|               |                                                             |      | -                                     |         | -    |          |                |                      |                                       |       |   |                             |     |                     |
|               |                                                             |      | , , , , , , , , , , , , , , , , , , , |         |      | <i>r</i> | ,              |                      | , , , , , , , , , , , , , , , , , , , |       |   | ,                           |     |                     |
|               |                                                             |      | -                                     |         | ,    |          | ,              | -                    | -                                     | ,     | , | ,                           |     |                     |
|               | East Bad                                                    | 170  | 2.00                                  | 348     | 1.30 | 3.60     | 270            | 320                  | 2.80                                  |       |   | -1.6                        |     |                     |
| 8.87          | In our Lauralian                                            |      |                                       |         |      | 3.30     | 2.80           | 3.80                 | 3.10                                  |       |   | - 6.40                      |     | Dogional loval      |
|               | Rest of Regional                                            | 3.60 | 3.40                                  | 330     | 3.20 | 3.80     | 3.40           | 330                  | 3.20                                  |       |   | -6.10                       |     | Regionalievel       |
|               | Zon-th Rend                                                 | 3.30 | 3.20                                  | 320     | 3.40 | 3.60     | 3.20           | 320                  | 3.40                                  |       |   | 620                         |     | 0                   |
| 1.00          | Lander                                                      | 3.60 | 3.40                                  | 320     | 3.30 | 3.30     | 3.20           | 380                  | 3.80                                  |       |   | -6.10                       |     | data /targat        |
| 1.00          | No dh Fund                                                  | 3.60 | 3.60                                  | 378     | 3.30 | 3.40     | 3.40           | 340                  | 3.70                                  |       |   | 630                         | - H |                     |
|               | Outer La relian                                             |      |                                       |         |      | 3.10     | 3.30           | 380                  | 3.80                                  |       |   | 620                         | - 1 |                     |
| 6.82          | Faul Mills rais                                             | 4.30 | 4.30                                  | 438     | 4.20 | 4.00     | 4.30           | 420                  | 4.30                                  |       |   | 610                         |     |                     |
|               | No. etc. Wanai                                              | 4.30 | 4.20                                  | 480     | 4.40 | 4.20     | 3.80           | 420                  | 4.60                                  |       |   | 6.4.0                       |     | region in orange)   |
| 6.62          | Yor toking a reliate Hamler                                 | 420  | 4.30                                  | 410     | 4.10 | 4.30     | 3.80           | 410                  | 4.80                                  |       |   | 670                         |     | rogion in orango)   |
| 100           | Read and a second                                           | 1.00 | 100                                   | 100     | 1.00 | 100      | 140            | 180                  |                                       |       |   | 440                         |     |                     |
|               |                                                             |      |                                       |         |      |          |                |                      |                                       |       |   |                             |     |                     |

Following the pattern of the Local Authority page, beneath this table is a chart of the data in the table (figure 10) together with the option to change to a line chart.

Figure 10: Regional Level Charting

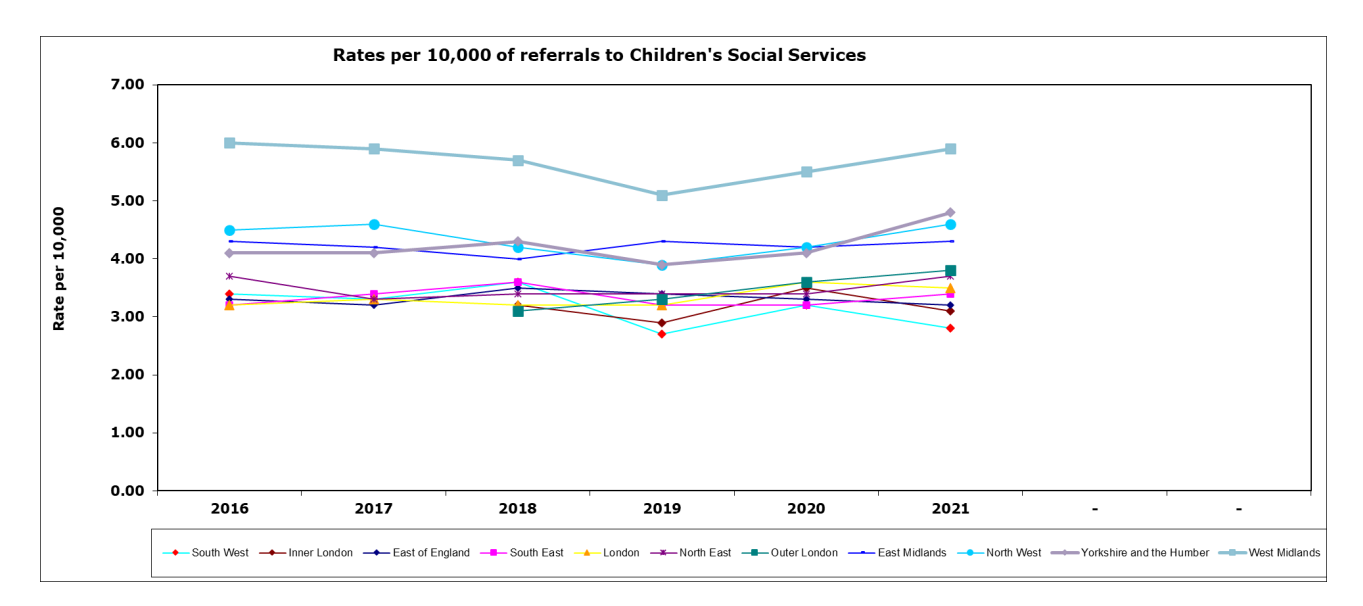

Again, like the Local Authority page, the description, methodology, last and next update dates, and a link to the latest source (from which you can launch directly into the source of the data by clicking on the 'Go to source...' button) is given.

# All Local Authorities Detail Page

The menu item All LAs Level changes the view to show all 153 Local Authorities on one screen, (figure 11). This page can be exported to allow users to build up a more detailed analysis across all LAs themselves.

## Figure 11: The view of all England's upper tier Local Authorities

|       | All Local Authorities                                       |         |                  |         |        |           |                 |                      |                      |        |   |                              |                                |  |
|-------|-------------------------------------------------------------|---------|------------------|---------|--------|-----------|-----------------|----------------------|----------------------|--------|---|------------------------------|--------------------------------|--|
|       |                                                             |         | Topic Child Prot | tection | •      | Indicator | Rates per 10,00 | 00 of referrals to C | nildren's Social Ser | vices  |   |                              | •                              |  |
|       | Rates per 10,000 of referrals to Children's Social Services |         |                  |         |        |           |                 |                      |                      |        |   |                              |                                |  |
| LA No | LA Name                                                     | 2015    | 2016             | 2017    | 2018   | 2019      | 2020            | 2021                 | 2022                 | 2023   | - | Change from<br>previous year | Latest Rank<br>(if applicable) |  |
| 301   | Barking and Dagenham                                        | 694.00  | 540.00           | 505.10  | 558.10 | 588.30    | 561.90          | 614.40               | 970.80               | 874.90 | - | -95.90                       | -                              |  |
| 302   | Barnet                                                      | 382.40  | 392.30           | 368.00  | 423.10 | 370.70    | 300.40          | 265.20               | 323.70               | 313.20 | - | -10.50                       | -                              |  |
| 370   | Bamsley                                                     | 605.60  | 603.50           | 429.20  | 491.40 | 525.00    | 536.20          | 527.30               | 560.70               | 607.40 |   | 46.70                        | -                              |  |
| 800   | Bath and North East Somerset                                | 296.90  | 322.40           | 328.50  | 355.50 | 279.90    | 256.80          | 234.50               | 247.50               | 299.30 | - | 51.80                        | -                              |  |
| 822   | Bedford Borough                                             | 280.20  | 335.80           | 361.10  | 398.00 | 366.90    | 429.60          | 344.40               | 448.90               | 379.50 | - | -69.40                       | -                              |  |
| 303   | Bexley                                                      | 514.00  | 544.20           | 554.30  | 577.70 | 493.00    | 489.60          | 558.80               | 640.40               | 718.40 | - | 78.00                        | -                              |  |
| 330   | Birmingham                                                  | 691.40  | 458.20           | 608.00  | 604.60 | 518.60    | 462.70          | 498.00               | 547.60               | 616.70 | - | 69.10                        | -                              |  |
| 889   | Blackburn with Darwen                                       | 551.90  | 530.50           | 676.70  | 600.70 | 699.80    | 522.90          | 415.20               | 423.70               | 440.80 | - | 17.10                        | -                              |  |
| 890   | Blackpool                                                   | 1061.50 | 878.40           | 1221.90 | 959.70 | 1024.40   | 1307.20         | 940.90               | 1122.60              | 865.50 | - | -257.10                      | -                              |  |
| 350   | Bolton                                                      | 665.70  | 671.00           | 657.70  | 602.10 | 606.60    | 615.20          | 752.50               | 794.90               | 776.30 | - | -18.60                       | -                              |  |

The data item drop down operates in the usual way, but the authorities are listed alphabetically, not in order of the latest data item.

# **Statistical Neighbour Detail Page**

Statistical neighbours provide a method for benchmarking progress. For each local authority (LA), these models designate a number of other LAs deemed to have similar characteristics. These designated LAs are known as statistical neighbours. The National Foundation for Educational Research (NFER) was commissioned in 2007 by the Department to identify and group similar LAs in terms of the socio-economic characteristics, each LA was assigned ten such neighbours. See Appendix A for further details.

These neighbour groupings have been used in this tool to allow comparison of the target/chosen authority with the authorities in its Statistical Neighbour group.

The menu item SN Level changes the view to the chosen authority's statistical neighbour's page where, again, time series information is shown, the spread of which depends on the data item (figure 12).

## Figure 12: Statistical Neighbour View

The chosen authority is highlighted in light blue, sorted within is statistical neighbour group.

|                                                                              |                                                                                            |                                                                       | Barking a                            | nd Dagenh                            | am - Stati                    | istical Nei                    | ghbour Viev                         | v                     |                      |     |   |       |  |  |
|------------------------------------------------------------------------------|--------------------------------------------------------------------------------------------|-----------------------------------------------------------------------|--------------------------------------|--------------------------------------|-------------------------------|--------------------------------|-------------------------------------|-----------------------|----------------------|-----|---|-------|--|--|
| Change Authority                                                             | Barking and Dagenham                                                                       | ▼                                                                     | Topic Child Prot                     | tection                              |                               | <ul> <li>Indicate</li> </ul>   | or Rates per 10,000                 | ) of referrals to Chi | ldren's Social Servi | ces |   | •     |  |  |
|                                                                              | Rates per 10,000 of referrals to Children's Social Services                                |                                                                       |                                      |                                      |                               |                                |                                     |                       |                      |     |   |       |  |  |
| Statistical Neighbours<br>2014 2015 2016 2017 2018 2019 2020 2021 - previous |                                                                                            |                                                                       |                                      |                                      |                               |                                |                                     |                       |                      |     |   |       |  |  |
| 320                                                                          | Waltham Forest                                                                             | 3.80                                                                  | 2.60                                 | 2.10                                 | 2.20                          | 3.60                           | 2.00                                | 4.10                  | 3.40                 | -   |   | -0.70 |  |  |
| 316                                                                          | Newham                                                                                     | 3.60                                                                  | 3.30                                 | 3.00                                 | 3.40                          | 3.50                           | 3.60                                | 4.80                  | 3.90                 | -   | - | -0.90 |  |  |
| 301                                                                          | Barking and Dagenham                                                                       | 4.40                                                                  | 4.50                                 | 4.00                                 | 3.70                          | 3.80                           | 4.80                                | 3.50                  | 4.30                 | -   |   | 0.80  |  |  |
| 203                                                                          | Greenwich                                                                                  | 4.20                                                                  | 4.20                                 | 4.60                                 | 5.00                          | 4.30                           | 3.40                                | 5.70                  | 4.40                 | -   | - | -1.30 |  |  |
| 308                                                                          | Enfield                                                                                    | 4.00                                                                  | 3.30                                 | 3.20                                 | 3.20                          | 2.60                           | 4.00                                | 2.70                  | 5.30                 | -   | - | 2.60  |  |  |
| 892                                                                          | Nottingham                                                                                 | 5.70                                                                  | 6.20                                 | 5.90                                 | 4.50                          | 6.20                           | 5.60                                | 3.80                  | 5.80                 | -   | - | 2.00  |  |  |
| 821                                                                          | Luton                                                                                      | 5.10                                                                  | 5.00                                 | 5.40                                 | 5.60                          | 4.60                           | 5.80                                | 5.20                  | 6.20                 | -   | - | 1.00  |  |  |
| 331                                                                          | Coventry                                                                                   | 4.10                                                                  | 4.00                                 | 4.60                                 | 5.10                          | 3.50                           | 5.70                                | 5.90                  | 6.30                 | -   | - | 0.40  |  |  |
| 352                                                                          | Manchester                                                                                 | 4.60                                                                  | 5.10                                 | 6.30                                 | 6.40                          | 4.80                           | 6.20                                | 6.50                  | 6.60                 | -   | - | 0.10  |  |  |
| 330                                                                          | Birmingham                                                                                 | 7.20                                                                  | 7.50                                 | 7.90                                 | 7.80                          | 6.50                           | 6.90                                | 6.00                  | 7.60                 | -   | - | 1.60  |  |  |
| 871                                                                          | Slough                                                                                     | 5.40                                                                  | 4.10                                 | 4.20                                 | 5.30                          | 4.10                           | 3.90                                | 4.80                  | 9.00                 | -   | - | 4.20  |  |  |
|                                                                              | Statistical Neighbours                                                                     | 4.77                                                                  | 4.53                                 | 4.72                                 | 4.85                          | 4.37                           | 4.71                                | 4.95                  | 5.85                 | -   | - | 0.90  |  |  |
| 988                                                                          | Outer London                                                                               | -                                                                     | -                                    | -                                    | -                             | 3.10                           | 3.30                                | 3.60                  | 3.80                 | -   | - | 0.20  |  |  |
| 970                                                                          | England                                                                                    | 4.00                                                                  | 3.90                                 | 3.90                                 | 3.90                          | 3.90                           | 3.60                                | 3.80                  | 4.00                 | -   | - | 0.20  |  |  |
|                                                                              |                                                                                            | Trend                                                                 | Change from<br>previous year         | National Rank                        |                               |                                | Quartile Banding                    |                       |                      |     |   |       |  |  |
| 301                                                                          | Barking and Dagenham                                                                       | •                                                                     | -95.90                               | -                                    |                               |                                | -                                   |                       |                      |     |   |       |  |  |
| 988                                                                          | Outer London                                                                               | •                                                                     | -15.20                               |                                      |                               |                                |                                     |                       |                      |     |   |       |  |  |
| 970                                                                          | England                                                                                    | *                                                                     | -8.40                                |                                      |                               |                                |                                     |                       |                      |     |   |       |  |  |
|                                                                              | The averages presented here<br>the performance indicators of<br>excluded from the mean cal | re are simple averages for<br>without placing too much e<br>culation. | r the authorities<br>emphasis on any | listed (excluding<br>one Local Autho | the LA select<br>prity. Where | ted). They pr<br>data does not | ovide a simple c<br>exist for an LA | omparator of<br>it is |                      |     |   |       |  |  |

Under this is a chart of the data for the chosen/target authority and the Statistical Neighbour average (figure 13). The usual description, methodology and link to source are given beneath the chart.

Figure 13: Statistical Neighbour Charting

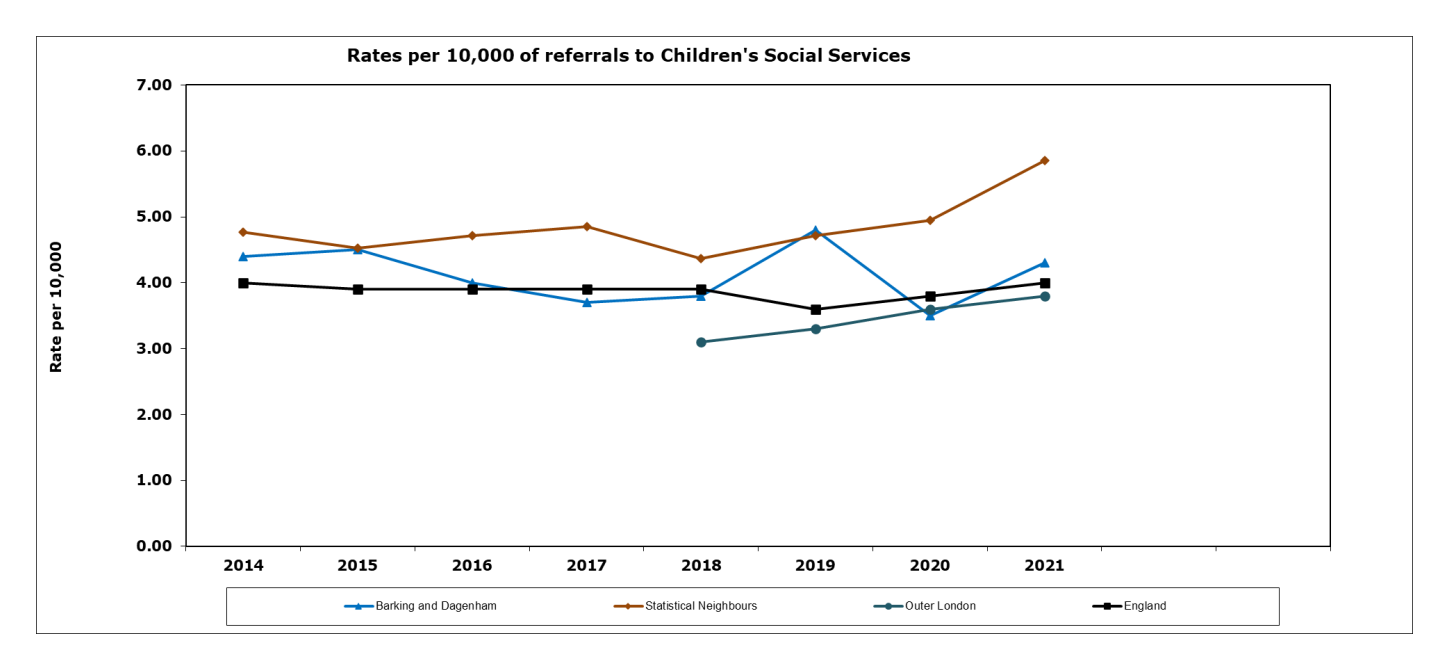

Again, this table/chart combination is interactive depending on the data item chosen.

# **Create Your Own Table and Chart**

The Tool allows you to use the data within it to create your own data tables and associated charts. The menu item Create opens a screen with four user selectable dropdown boxes (figure 14). This allows for a choice of data item, local authority and regional level.

| File       | Navigation                                                                                                    |          |          |                                               | (6) |  |  |  |
|------------|----------------------------------------------------------------------------------------------------|----------|----------|-----------------------------------------------|-----|--|--|--|
| Back       | LA Level                                                                                                    | SN Level | Print    |                                               |     |  |  |  |
| Content    | Regional Level                                                                                                    | Create   | EXIT     |                                               |     |  |  |  |
| LA Context | All LAs Level                                                                                                    | Export   |          |                                               |     |  |  |  |
|            | Navigation                                                                                                    |          |          |                                               |     |  |  |  |
|            |                                                                                                    |          |          |                                               |     |  |  |  |
|            |                                                                                                    |          |          | Create your Own                               |     |  |  |  |
| In this ar | In this area of the tool you can create / customise your own table and chart. Simply use the dropdowns to select up to 10 data items which interests you |          |          |                                               |     |  |  |  |
| Health and | l Wellbeing                                                                                                    | •        | Infant N | Aortality   Barking and Dagenham   North East | •   |  |  |  |

Figure 14: "Create Your Own" Drop Downs

To create a table and chart combination, select a choice from these four boxes and select the 'Add' button to populate the table (figure 15). The chart will populate automatically.

Figure 15: The Data Table Populates as Data is Added

| Under 18 c | onception Rates per 1000 girls (15-17) | 2009         | 2010  | 2011     | 2012     | 2013  | 2014  | 2015  | - | - |     |
|------------|----------------------------------------|--------------|-------|----------|----------|-------|-------|-------|---|---|-----|
| 301        | Barking and Dagenham-Conception R      | 53.10        | 51.10 | 46.30    | 35.40    | 40.10 | 32.40 | 31.00 | - | - | Add |
| 980        | North East-Conception Rates            | 45.70        | 43.50 | 38.40    | 35.50    | 30.60 | 30.20 | 28.00 | - | - | Add |
| 970        | England-Conception Rates               | 37.10        | 34.20 | 30.70    | 27.70    | 24.30 | 22.80 | 20.80 | - | - | Add |
|            |                                        | Clear Select | ion   | Show Cha | rt Title |       |       |       |   |   |     |

As up to ten items can be chosen using these drop-down combinations, a second table lists the actual items selected. There are also buttons provided to allow for the deletion of individual rows or to clear the whole selection of data, as well as to allow the addition of a chart title (figure 16).

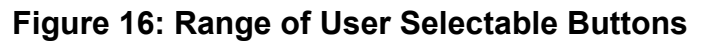

| File                                                                                                    | Navigation            |                |       |      |      |      |      |      |      |   |   |   |        |
|----------------------------------------------------------------------------------------------------|-----------------------|----------------|-------|------|------|------|------|------|------|---|---|---|--------|
| Back                                                                                                    | LA Level              | SN Level       | Print |      |      |      |      |      |      |   |   |   |        |
| Content                                                                                                    | Regional Level        | Create         | EXIT  |      |      |      |      |      |      |   |   |   |        |
| LA Content                                                                                                    |                       | Evenent        | Lotin |      |      |      |      |      |      |   |   |   |        |
| LA Context                                                                                                    | All LAS Level         | Export         |       |      |      |      |      |      |      |   |   |   |        |
|                                                                                                    | Navigation            |                |       |      |      |      |      |      |      |   |   |   |        |
|                                                                                                    |                       |                |       |      |      |      |      |      |      |   |   |   |        |
| Create your Own                                                                                                    |                       |                |       |      |      |      |      |      |      |   |   |   |        |
| In this area of the tool you can create / customise your own table and chart. Simply use the dropdowns to select up to 10 data items which interests you |                       |                |       |      |      |      |      |      |      |   |   |   |        |
| Infant Morta                                                                                                    | ility rate per 1000 l | ive births     |       | 2009 | 2010 | 2011 | 2012 | 2013 | 2014 |   |   | - |        |
| 801                                                                                                    | City of Bristol-In    | fant Mortality |       | 3.20 | 2.30 | 3.00 | 3.50 | 3.20 | 3.10 |   | • | • | Add    |
| 986                                                                                                    | London-Infant M       | lortality      |       | 4.50 | 4.70 | 4.10 | 3.80 | 3.80 | 3.10 | • | • | • | Add    |
| 970 England-Infant Mortality 4.60 4.30 4.99 4.00 3.90                                                                                                    |                       |                |       |      |      |      |      |      |      |   |   |   |        |
|                                                                                                    |                       |                |       | 2009 | 2010 | 2011 | 2012 | 2013 | 2014 | - | - | - |        |
| Barking a                                                                                                    | and Dagenhar          | n-Infant       |       | 5.80 | 4.00 | 3.80 | 4.30 | 5.30 | 3.60 |   |   | - | Remove |
| England-                                                                                                    | Infant Mortali        | ty             |       | 4.60 | 4.30 | 4.30 | 4.00 | 3.90 | 3.90 | - |   | - | Remove |
| London-I                                                                                                    | Infant Mortalit       | у              |       | 4.50 | 4.70 | 4.10 | 3.80 | 3.80 | 3.10 |   | • | - | Remove |
| City of B                                                                                                    | ristol-Infant M       | ortality       |       | 3.20 | 2.30 | 3.00 | 3.50 | 3.20 | 3.10 | - | - | - | Remove |

As these data items are added, the chart will build automatically and there is the same option to change between line and bar chart (figure 17).

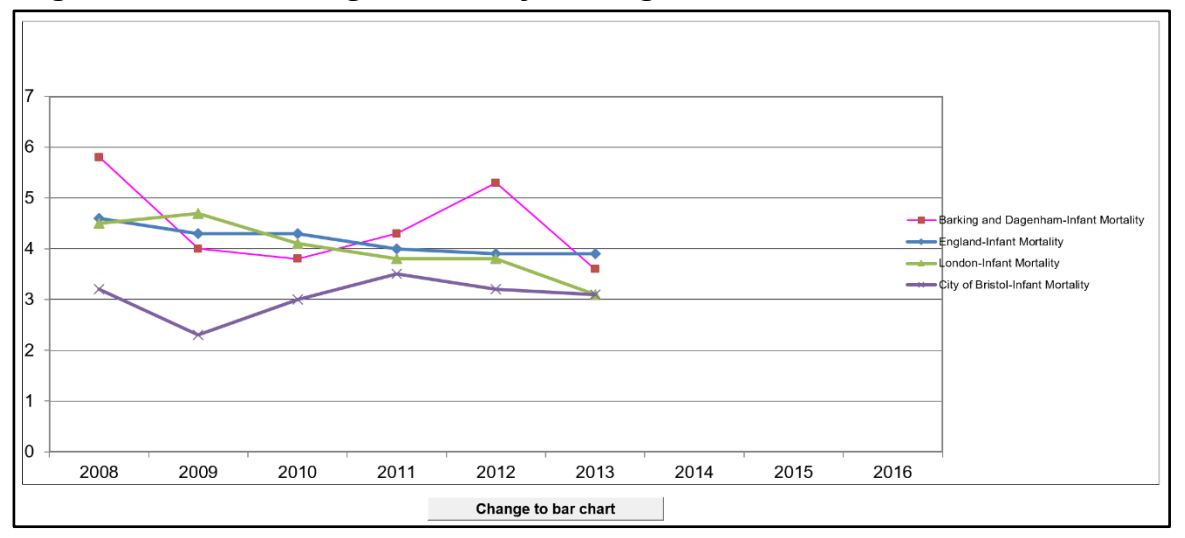

Figure 17: Chart Being Created by Adding Data items

6

## **Exporting' a Report/Fixed View**

On the navigation bar there is an option to export 'fixed views' of the page being displayed. This means that, once an authority and data item is chosen, the sheet in the Excel workbook tool can be exported into another Excel workbook and saved to a PC or network drive.

Choose 'Export' from the Navigation bar and, once the sheet has exported, a message appears (figure 18).

#### Figure 18: Sheet Exported Successfully Message

| Microsoft Excel                        | × |
|----------------------------------------|---|
| Your selected report has been exported |   |
| ОК                                     |   |

The 'Save As' dialogue box will then appear to allow for a local copy to be saved.

## **Ofsted Judgements**

Details of results of Ofsted inspections can be viewed from the contents page by clicking on the Ofsted judgements button (figure 19). This will show the ratings of the current Unannounced Inspections as well as other historical judgements from CAAs, APAs and JARs (figure 20).

Double clicking on an LA name will open the relevant page on the Ofsted Inspection website to aid navigation.

#### Figure 19: Contents Page

| File Navi                       | igation                                                                                                    |                        |           |                                                                |                                                         |                      |          |                    |                          |
|---------------------------------|----------------------------------------------------------------------------------------------------|------------------------|-----------|----------------------------------------------------------------|---------------------------------------------------------|----------------------|----------|--------------------|--------------------------|
| Back                            | LA Level                                                                                                    | SN Level               | Print     |                                                                |                                                         |                      |          |                    |                          |
| Content                         | Regional Level                                                                                                    | Create                 | EXIT      |                                                                |                                                         |                      |          |                    |                          |
| LA Context                      | All LAs Level                                                                                                    | Export                 |           |                                                                |                                                         |                      |          |                    |                          |
|                                 | Navigation                                                                                                    |                        |           |                                                                |                                                         |                      |          |                    |                          |
| tion                            | Welco                                                                                                    | ome                    | to t      | he Local Authority                                             | Interactive 1                                           | ΓοοΙ                 |          |                    | 10 November 2023         |
| :005                            |                                                                                                    |                        |           |                                                                |                                                         |                      |          |                    |                          |
|                                 | Key Stage 2<br>Key Stage 4                                                                                                    | 2023 - Pr<br>2023 - Pr | ovisional | Pupil Premium Numbers 2023-24<br>Key Stage 4 Destinations 2022 | Chlamydia Diagnosis 2022<br>Children in reception & yea | ar 6 who are overwei | ght 2022 | Key Sta<br>CIN 202 | ge 1 & Phonics 2023<br>3 |
| queries to                      | darlington.                                                                                                    | bridge@                | educati   | on.gov.uk                                                      |                                                         |                      |          |                    |                          |
| 5                               |                                                                                                    |                        |           |                                                                |                                                         |                      |          |                    | $\frown$                 |
| on to view the<br>ar Ofsted Ins | n to view the latest Ofsted inspection ratings and other historical judgements from CAAs, APAs and JARs. The second button provides a direct of the second button provides a direct of the second button provides a d |                        |           |                                                                |                                                         |                      |          |                    |                          |
| st of data ite                  | of data items available within tool and links to other related information Indicators Useful links England Averages -<br>State Funded schs                                                                                                    |                        |           |                                                                |                                                         |                      |          |                    |                          |
| is of the tool                  | I can be acces                                                                                                    | sed, at al             | II times, | from the navigation tool bar at the top of the                 | screen.                                                 |                      |          |                    |                          |

| Figure 20. Orsted inspection results | Figure | 20: | Ofsted | Inspection | results |
|--------------------------------------|--------|-----|--------|------------|---------|
|--------------------------------------|--------|-----|--------|------------|---------|

| File Na                       | avigation                       |                                        |                         |                                                                      |                                                               |                                                                         |                  |                         |                                       |                                                |                         |
|-------------------------------|---------------------------------|----------------------------------------|-------------------------|----------------------------------------------------------------------|---------------------------------------------------------------|-------------------------------------------------------------------------|------------------|-------------------------|---------------------------------------|------------------------------------------------|-------------------------|
| Back                          | LA Level SI                     | N Level Prin                           | rt I                    |                                                                      |                                                               |                                                                         |                  |                         |                                       |                                                |                         |
| Content                       | Regional Level                  | reate EVI                              | -                       |                                                                      |                                                               |                                                                         |                  |                         |                                       |                                                |                         |
| Contern                       | Negronal Devel C                | reate LAI                              |                         |                                                                      |                                                               |                                                                         |                  |                         |                                       |                                                |                         |
| LA Context                    | LA Context All LAs Level Export |                                        |                         |                                                                      |                                                               |                                                                         |                  |                         |                                       |                                                |                         |
| Navigation                    |                                 |                                        |                         |                                                                      |                                                               |                                                                         |                  |                         |                                       |                                                |                         |
|                               |                                 |                                        |                         |                                                                      |                                                               |                                                                         |                  |                         |                                       |                                                |                         |
| >>>> Doubl                    | e click on the L                | A name to                              | access the              | Authority                                                            | 's Ofsted i                                                   | nspection                                                               | reports (o       | pens Ofste              | d's websit                            | e)<<<<                                         |                         |
|                               |                                 | Inspection of                          | local authority         | children's sei                                                       | vices (ILACS)                                                 |                                                                         | inspection c     | r services for          | children in nei                       | ia or neip and                                 | prosection, c           |
| LA Name                       | Publikation Date                | Type of Inspection (standard or short) | Overal Effectiveness    | Experiences and progress of children in meed for help and protection | Experiences and progress of children in care and care leavers | impact of leaders on social work practice with children and<br>families | Publication Date | Overal Judgement        | Children who need help and protection | Children looked after and achieving permanence | >> Adoption performance |
| Barking & Dagenha             | em 01/04/2019                   | Standard                               | Requires<br>Improvement | Requires<br>Improvement                                              | Requires<br>Improvement                                       | Requires<br>Improvement                                                 | 07/07/2014       | Requires<br>Improvement | Requires<br>Improvement               | Requires<br>Improvement                        | Requires<br>Improvement |
| Barnet                        | 01/07/2019                      | Standard                               | Good                    | Good                                                                 | Good                                                          | Good                                                                    | 07/07/2017       | Inadequate              | Inadequate                            | Inadequate                                     | Requires<br>Improvement |
| Barnsley                      | 19/11/2018                      | Standard                               | Good                    | Good                                                                 | Good                                                          | Good                                                                    | 08/08/2014       | Requires<br>Improvement | Requires<br>Improvement               | Requires<br>Improvement                        | Requires<br>Improvement |
| Bath & North East<br>Somerset |                                 |                                        |                         |                                                                      | •                                                             | 5.40                                                                    | 07/07/2017       | Good                    | Requires<br>Improvement               | Good                                           | Outstanding             |
| Bedford Borough               | -                               | -                                      |                         |                                                                      | -                                                             |                                                                         | 07/04/2017       | Requires<br>Improvement | Requires<br>Improvement               | Requires<br>Improvement                        | Good                    |
| Bexley                        | 20/08/2018                      | Standard                               | Outstanding             | Outstanding                                                          | Good                                                          | Outstanding                                                             | 23/05/2014       | Requires                | Requires                              | Requires                                       | Requires                |
| Birmingham                    | 17/01/2019                      | Standard                               | Requires                | Requires                                                             | Requires                                                      | Requires                                                                | 23/05/2014 &     | Inadequate              | Inadequate                            | Requires                                       | Requires                |
| Blackburn with Dan            | wen -                           |                                        | -                       | -                                                                    | -                                                             |                                                                         | 08/12/2017       | Good                    | Requires                              | Good                                           | Good                    |
| Blackpool                     | 17/01/2019                      | Standard                               | Inadequate              | Inadequate                                                           | Requires<br>Improvement                                       | Inadequate                                                              | 08/09/2014       | Requires<br>Improvement | Requires                              | Requires<br>Improvement                        | Requires<br>Improvement |
| Bolton                        | 12/06/2018                      | Standard                               | Good                    | Good                                                                 | Good                                                          | Good                                                                    | 21/03/2014       | Requires<br>Improvement | Requires<br>Improvement               | Good                                           | Good                    |

The second button on the contents page (figure 20) provides a direct link to Ofsted's 5year inspection data. Use Five-Year Ofsted Inspection Data to explore inspection data for children's social care, early years, further education and skills, non-association independent schools, initial teacher education providers and state-funded schools (figure 21).

## Figure 21: Five-year Ofsted Inspection Data

| I GOV.UK                                                                                                    | √ Menu ⊂ Q                                                                                               |
|----------------------------------------------------------------------------------------------------|----------------------------------------------------------------------------------------------------|
| Home > Parenting, childcare and children's services > Childcare and early years                                                                                                    |                                                                                                    |
| Research and analysis<br>Five-Year Ofsted Inspection Data                                                                                                    |                                                                                                    |
| Use Five-Year Ofsted Inspection Data to explore inspection<br>data for children's social care, early years, further education<br>and skills, non-association independent schools, initial<br>teacher education providers and state-funded schools. |                                                                                                    |
| From: <u>Ofsted</u><br>Published 18 April 2023<br>Last updated 12 July 2023 — <u>See all updates</u>                                                                                                    |                                                                                                    |
| Get emails about this page                                                                                                    |                                                                                                    |
| Applies to England                                                                                                    | Related content                                                                                          |
| Documents                                                                                                    | Collection<br><u>Teacher development statistics</u><br>Non-association independent schools<br>statistics |

## Data Items included in the LAIT

An indicator list (figure 22) is provided for all data provided in the LAIT; this can be accessed via the contents page.

## Figure 22: Indicator List

|                                                                          | Indicator List                                                                                                  | _                                                  |
|--------------------------------------------------------------------------|----------------------------------------------------------------------------------------------------|----------------------------------------------------|
| Dropdown Description                                                     | Indicator description                                                                                           | Next Updated                                       |
| Health and Wellbeing>>>                                                  |                                                                                                    |                                                    |
| Infant Mortality                                                         | Infant Mortality rate per 1000 live births                                                                      | TBA                                                |
| Low birth weight                                                         | Low birth weight full term live births as a percentage of all full term live births                             | Mar-24                                             |
| Assessed Child Deaths - modifiable factors                               | Number of child death reviews completed on behalf of the LSCB which were assessed as having modifiable factors  | No longer published<br>at Local Authority<br>level |
| Under 18 Conception rates                                                | Under 18 conception Rates per 1000 girls (15-17)                                                                | TBC                                                |
| Prevalence of breastfeeding                                              | Prevalence of breastfeeding at 6-8 weeks                                                                        | May-25                                             |
| Excess Weight in Year 6                                                  | % of children in year 6 who are overweight or obese                                                             | Oct-24                                             |
| Excess Weight in Reception year                                          | % of children in reception year who are overweight or obese                                                     | Oct-24                                             |
| Emergency Hospital Admissions 0-14yr olds                                | Emergency Hospital admissions caused by unintentional and deliberate injuries to children (0-14)                | May-25                                             |
| Under 18 Hospital Admissions (Alcohol related)                           | Under 18 Hospital Admissions (Alcohol related) - rate per 100,000                                               | May-25                                             |
| Inpatient admission rate for mental health (0-17 year olds)              | Inpatient admission rate for mental health disorders per 100,000 population aged 0-17 years                     | May-25                                             |
| Child Road Traffic Casualties                                            | Number of children killed or seriously injured in RTAs                                                          | May-25                                             |
| Chlamydia diagnosis rate                                                 | Chlamydia diagnosis rate per 100,000 aged 15-24                                                                 | Sep-24                                             |
| Proportion of children aged 2-21/2 yrs offered ASQ-3                     | Proportion of children aged 2-21/2yrs offered ASQ-3 as part of the Healthy Child Programme or integrated review | Feb-25                                             |
| Child Protection >>>                                                     |                                                                                                    |                                                    |
| Number of referrals to Children's Social Services                        | Number of referrals to Children's Social Services                                                               | Oct-24                                             |
| Rates per 10,000 of referrals to Children's Social Services              | Rates per 10,000 of referrals to Children's Social Services                                                     | Oct-24                                             |
| Referrals to children's social care closed with no further action        | Referrals to children's social care closed with no further action                                               | Oct-24                                             |
| Referrals where the child is assessed but not found to be in need        | % of referrals which resulted in an assessment and the child was assessed not to be in need.                    | Oct-24                                             |
| % referrals completed by source of referral - School                     | % referrals completed by children's social care services by source of referral - School                         | Nov-24                                             |
| % referrals completed by source of referral - Health Service             | % referrals completed by children's social care services by source of referral - Health Service                 | Nov-24                                             |
| % referrals completed by source of referral - Police                     | % referrals completed by children's social care services by source of referral - Police                         | Nov-24                                             |
| Percentage of re-referrals to children's social care within 12<br>months | Percentage of re-referrals to children's social care within 12 months of the previous referral                  | Oct-24                                             |
| Continuous assessments completed within 45 working days                  | % Continuous assessments completed within 45 working days                                                       | Nov-24                                             |

# **Useful Links to Other Websites/Information**

A useful links button (figure 23) is located on the contents screen, to provide the user with signposting (figure 24) to further useful information and websites.

## Figure 23: Useful Links

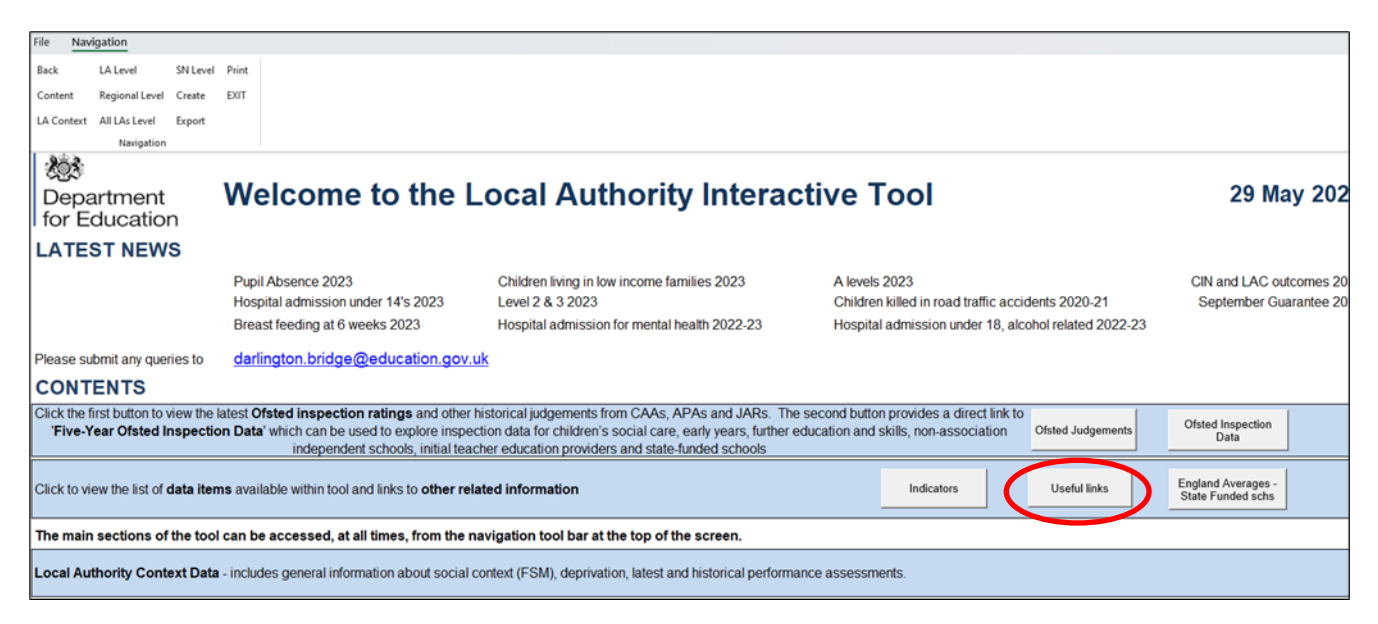

Selecting the "GO" buttons within signposting (figure 25) will take the user to the particular information/website associated with that button, e.g. "Early Years Outcomes Dashboard" (figure 25).

## Figure 24: Signposting

| Links to other websites/information                                               |    |                                                                |    |  |  |  |  |  |
|-----------------------------------------------------------------------------------|----|----------------------------------------------------------------|----|--|--|--|--|--|
| This screen provide links to other related information which you may find useful. |    |                                                                |    |  |  |  |  |  |
| Early Years Outcomes Dashboard                                                    | Go | Local Authority Finance Information                            | Go |  |  |  |  |  |
| Adoption Scorecards                                                               | Go | Public Health Outcome Framework                                | Go |  |  |  |  |  |
| School Performance Tables                                                         | Go | Child Health Profiles                                          | Go |  |  |  |  |  |
| School Places Scorecards                                                          | Go | Ofsted Inspection Reports (inc LAs, Schools, Adoption Services | Go |  |  |  |  |  |
| NEET Scorecards                                                                   | Go | Level 2 and 3 attainment by age 19 Dashboard                   | Go |  |  |  |  |  |

## Figure 25: Example of Signposting

| Early Years Outc              | omes Dashboard                                                                                                  |                                                                                                    |
|-------------------------------|----------------------------------------------------------------------------------------------------|----------------------------------------------------------------------------------------------------|
| LA<br>Bury -                  | Early Years Outc                                                                                                | omes Dashboard                                                                                                    |
| 💴 Cover Page                  | About the dashboar                                                                                              | d and Department for Education's social mobility programme                                                                                                    |
| Summary and Context           | In July 2018, the Secretary of State<br>Profile at the end of reception year                                    | for Education announced his ambition to halve the proportion of children who do not achieve at least expected levels across all goals in the 'communication and language' and 'literacy' areas of learning in the Early Years Foundation Stage<br>by 2028.                                                                                                    |
| Good Level of Development     | This ambition builds on 'Unlocking                                                                              | g Talent, Fulfilling Potential: a plan for improving social mobility through education', which set out the Government's plans to close the word gap in the early years ('the first life ambition').                                                                                                    |
| Areas of Learning             | We know that development gaps b mobility.                                                                       | etween disadvantaged children and their peers are particularly pronounced in early language, and these gaps have a profound impact later in life. And we also know that high quality early education can have an impact on long-term social                                                                                                    |
| n Take up updated - 2019 data | We have created the Early Years Ou<br>ambition, and provides further info<br>having a special educational need. | Accomes Dashboard to support local areas by making the most important early years social mobility metrics easily available. The dashboard sets out the latest data on progress in each local authority towards the Secretary of State's ten year<br>armation to help compare the attainment gap between disadvantaged children (measured by children known to be eligible for free school meals) and their peers. Local authorities will also be able to see the performance of children identified as                                                                                                    |
| User Guidance                 | The Farly Years Outcomes Dashboa                                                                                | ard includes:                                                                                                    |
|                               | - the percentage of children w                                                                                  | ho achieve a sood level of development.                                                                                                    |
|                               | - the percentage of children a                                                                                  | chieving at least the expected level of development for communication and language and literacy (combined).                                                                                                    |
|                               | - the percentage of children a                                                                                  | chieving at least the expected level of development for communication and language, literacy, and numeracy.                                                                                                    |
|                               | - the percentage of children b                                                                                  | enefitting from funded early education places for the two-year-old offer and funded early education (first 15 hours) for three and four year olds.                                                                                                    |
|                               | Local authorities will be able to co<br>local authorities. This will allow loo<br>years.                        | mpare the gap between disadvantaged children and their peers both within their areas and against the national average. They will also be able to benchmark themselves against ten nearest local authority statistical neighbours, and against all cal authorities to clearly identify 'peer' authorities who face similar contexts, but who are seeing different results. The overall aim of the Early Years Outcomes Dashboard is to increase focus on disadvantaged children development in the early cal authorities to clearly identify' peer' authorities who face similar contexts, but who are seeing different results. The overall aim of the Early Years Outcomes Dashboard is to increase focus on disadvantaged children development in the early |
|                               | Please refer to the 'User Guidance'                                                                             | tab for additional information and caveats. In addition, please click the 'question icon' (see an example to the right) for a subset of the information available on the user guidance tab. The icon is situated to the right where available.                                                                                                    |
|                               | Department<br>for Education                                                                                     | like to provide feedback on this tool please contact EarlyYears.SOCIALMOBILITY@education.gov.uk                                                                                                    |

## **England Averages for State Funded Schools**

Selecting the "England Averages – State Funded Schools" button (figure 26) on the contents page will take the user to the England Average data for the Key Stage 2, GCSE and A Level covering several years for state funded schools only (figure 27).

#### Figure 26: England Averages

| File Navigation                                                    |                                                                                                    |                                                                                                    |                                                                              |                                                   |  |  |  |  |
|--------------------------------------------------------------------|----------------------------------------------------------------------------------------------------|----------------------------------------------------------------------------------------------------|------------------------------------------------------------------------------|---------------------------------------------------|--|--|--|--|
| Back IA Javel SN Javel                                             | Print                                                                                                    |                                                                                                    |                                                                              |                                                   |  |  |  |  |
| Dack DA Level Siv Level                                            | FINA STATE                                                                                                    |                                                                                                    |                                                                              |                                                   |  |  |  |  |
| Content Regional Level Create                                      | EXII                                                                                                    |                                                                                                    |                                                                              |                                                   |  |  |  |  |
| LA Context All LAs Level Export                                    |                                                                                                    |                                                                                                    |                                                                              |                                                   |  |  |  |  |
| Navigation                                                         |                                                                                                    |                                                                                                    |                                                                              |                                                   |  |  |  |  |
| 1 XQX                                                              |                                                                                                    |                                                                                                    |                                                                              |                                                   |  |  |  |  |
| Department                                                         | Welcome to the L                                                                                                    | ocal Authority Interac.                                                                                                    | tive Tool                                                                    | 29 May 202                                        |  |  |  |  |
| for Education                                                      |                                                                                                    | ,                                                                                                    |                                                                              | -                                                 |  |  |  |  |
| LATEST NEWS                                                        |                                                                                                    |                                                                                                    |                                                                              |                                                   |  |  |  |  |
|                                                                    | D 1141 0000                                                                                                    |                                                                                                    |                                                                              |                                                   |  |  |  |  |
|                                                                    | Pupil Absence 2023                                                                                                    | Children living in low income families 2023                                                                                                    | A levels 2023<br>Children killed in read traffic appidents 2020-21           | CIN and LAC outcomes 20<br>September Cuerentee 20 |  |  |  |  |
|                                                                    | Hospital admission under 14 \$ 2023                                                                                                    | Level 2 & 3 2023                                                                                                    | Children killed in foad trailic accidents 2020-21                            | September Guarantee                               |  |  |  |  |
|                                                                    | Breast feeding at 6 weeks 2023                                                                                                    | Hospital admission for mental health 2022-23                                                                                                    | Hospital admission under 18, alcohol related 2022-23                         |                                                   |  |  |  |  |
| Please submit any queries to                                       | darlington.bridge@education.gov.u                                                                                                    | <u>ık</u>                                                                                                    |                                                                              |                                                   |  |  |  |  |
| CONTENTS                                                           |                                                                                                    |                                                                                                    |                                                                              |                                                   |  |  |  |  |
| Click the first button to view the<br>'Five-Year Ofsted Inspection | latest Ofsted inspection ratings and other I<br>on Data' which can be used to explore inspec<br>independent schools, initial tead                               | historical judgements from CAAs, APAs and JARs. The<br>ction data for children's social care, early years, further ec<br>ther education providers and state-funded schools | second button provides a direct link to ducation and skills, non-association | Ofsted Inspection<br>Data                         |  |  |  |  |
| Click to view the list of data iter                                | lick to view the list of data items available within tool and links to other related information Indicators Useful links England Averages-<br>State Funded schs |                                                                                                    |                                                                              |                                                   |  |  |  |  |
| The main sections of the too                                       | I can be accessed, at all times, from the n                                                                                                    | avigation tool bar at the top of the screen.                                                                                                    |                                                                              |                                                   |  |  |  |  |
| Local Authority Context Data                                       | a - includes general information about social o                                                                                                    | context (FSM), deprivation, latest and historical performan                                                                                                    | nce assessments.                                                             |                                                   |  |  |  |  |

## Figure 27: England Averages for State Funded Schools only

|                | state funded school only for comparison purposes.                            |      |       |       |       |       |      |      |       |       |      |
|----------------|------------------------------------------------------------------------------|------|-------|-------|-------|-------|------|------|-------|-------|------|
|                |                                                                              | 2015 | 2016  | 2017  | 2018  | 2019  | 2020 | 2021 | 2022  | 2023  | 2024 |
|                | KS2 % reading, writing and mathematics - Expected<br>standard - All Pupils   | -    | 54.0  | 62.0  | 65.0  | 65.0  | -    | -    | 59.0  | 60.0  | -    |
|                | KS2 % reading, writing and mathematics - Higher<br>standard - All Pupils     | -    | 5.0   | 9.0   | 10.0  | 11.0  | I    | -    | 7.0   | 8.0   | -    |
|                | KS2 - Expected standard Reading - All Pupils                                 | -    | 66.0  | 72.0  | 76.0  | 74.0  | -    | -    | 75.0  | 73.0  | -    |
|                | KS2 - Higher standard Reading - All Pupils                                   | -    | 19.0  | 25.0  | 28.0  | 27.0  | -    | -    | 28.0  | 29.0  | -    |
|                | KS2 - Average Scaled Score Reading - All Pupils                              | -    | 103.0 | 104.0 | 105.0 | 104.0 | -    | -    | 105.0 | 105.0 | -    |
|                | KS2 TA - Expected standard Reading - All Pupils                              | -    | 80.0  | 80.0  | 81.0  | -     | -    | -    | -     | -     | -    |
|                | KS2 - Expected standard Grammar, Punctuation & Spelling - All Pupils         | -    | 73.0  | 77.0  | 78.0  | 79.0  | -    | -    | 73.0  | 73.0  | -    |
| Key<br>Stage 2 | KS2 - Average Scaled Score Grammar, Punctuation & Spelling - All Pupils      | -    | 104.0 | 106.0 | 106.0 | 106.0 | -    | -    | 105.0 | 105.0 | -    |
|                | KS2 - Higher standard Grammar, Punctuation & Spelling -<br>All Pupils        | -    | 23.0  | 31.0  | 35.0  | 36.0  | -    | -    | 28.0  | 30.0  | -    |
|                | KS2 - Expected standard Maths - All Pupils                                   | -    | 70.0  | 75.0  | 76.0  | 79.0  | -    | -    | 72.0  | 73.0  | -    |
|                | KS2 - Higher standard Maths - All Pupils                                     | -    | 17.0  | 23.0  | 24.0  | 27.0  | -    | -    | 23.0  | 24.0  | -    |
|                | KS2- Average Scaled Score Maths - All Pupils                                 | -    | 103.0 | 104.0 | 104.0 | 105.0 | -    | -    | 104.0 | 104.0 | -    |
|                | KS2 TA - expected standard Maths - All Pupils                                | -    | 78.0  | 78.0  | 79.0  | -     | -    | -    | -     | -     | -    |
|                | KS2 TA - expected standard Writing - All Pupils                              | -    | 75.0  | 77.0  | 79.0  | 79.0  | -    | -    | 70.0  | 72.0  | -    |
|                | KS2 TA - % working at greater depth in writing - All Pupils                  | -    | 15.0  | 18.0  | 20.0  | 20.0  | -    | -    | 13.0  | 13.0  | -    |
|                | KS2 TA - expected standard Science - All Pupils                              | -    | 81.0  | 82.0  | 83.0  | 83.0  | -    | -    | 79.0  | 81.0  | -    |
|                | Average Attainment 8 score per pupil                                         | 48.6 | 50.1  | 46.5  | 46.6  | 46.8  | 50.2 | 50.9 | 48.9  | 46.4  | -    |
|                | Average Progress 8 score per pupil                                           | -    | 0.0   | 0.0   | 0.0   | 0.0   | -    | -    | -0.03 | -0.03 | -    |
|                | % achieving 9-5 pass in English and Maths                                    | 1    | -     | 42.9  | 43.5  | 43.4  | 49.9 | 51.9 | 50.0  | 45.5  | -    |
|                | % achieving 9-4 pass in English and Maths                                    | -    | -     | 64.2  | 64.4  | 64.9  | 71.2 | 72.2 | 69.0  | 65.4  | -    |
| GCSEs          | English Baccalaureate Entries (%)                                            | 38.8 | 39.8  | 38.4  | 38.5  | 40.1  | 39.8 | 38.7 | 38.8  | 39.4  | -    |
|                | % achieving the English Baccalaureate (inc 9-5 pass in<br>English and maths) | -    | -     | 21.4  | 16.8  | 17.2  | 21.3 | 21.5 | 20.4  | 17.1  | -    |
|                | % achieving the English Baccalaureate (inc 9-4 pass in<br>English and maths) | -    | -     | 23.9  | 24.2  | 25.1  | 29.8 | 29.5 | 26.9  | 24.3  | -    |

#### England Averages for State Funded Schools only

Where applicable, the England Averages displayed in the presentation views are for 'All Schools'. This page provides details of England Averages for

# **Printing the Tool**

The current view/screen can be printed from within the Tool by choosing the Print option from the Navigation bar. This will bring up the print dialogue box in the usual way.

## **Closing the Tool**

The correct way out is via the 'EXIT' menu item in the navigation tool bar.

## Troubleshooting

If at any point you receive a 'run-time error' warning, it means that the action you were attempting has failed and it is likely that other functionality within the Tool may be compromised. It has been found that by saving a local copy of the Tool once downloaded (Ctrl + S), rather than using the Tool as it arrives from the webpage, many of the issues may resolve themselves.

# Appendix A – 2014, 2019 and 2021 Update to the Children's Services Statistical Neighbour Benchmarking Tool (CSSNBT)

## Background

Statistical neighbour models provide one method for benchmarking progress. For each local authority (LA), these models designate a number of other LAs deemed to have similar characteristics. These designated LAs are known as statistical neighbours. Any LA may compare its performance (as measured by various indicators) against its statistical neighbours to provide an initial guide as to whether their performance is above or below the level that might be expected.

The CSSNBT was originally produced by the National Foundation for Educational Research (NFER) in 2007. There is an accompanying practitioner <u>user guide</u> and <u>final</u> <u>report</u> which explain the tool and its development in more detail.

The background variables used in the tool are listed in table 1 below. These are the variables used to define each LAs statistical neighbours.

In addition to updating the background variables derived from Census data using the 2011 Census in 2014, the tool was amended in 2019 and 2021 to assign statistical neighbours for local authorities affected by local government reorganisations (i.e. Dorset; Bournemouth, Christchurch and Poole; North Northamptonshire and West Northamptonshire) and update (in 2021) mean weekly pay and % pupils known to be eligible for FSM for all LAs.

| Variable                                                                    | Source for 2007 model <sup>1</sup>                | Source for update <sup>2</sup> |
|-----------------------------------------------------------------------------|---------------------------------------------------|--------------------------------|
| Mean Weekly pay - gross                                                     | Annual Survey of Hours and<br>Earnings (resident) | <u>Update</u>                  |
| % of pupils known to be eligible for FSM                                    | DfES                                              | Update                         |
| % of vehicles that are three years old or less                              | DVLA 2004                                         | No update                      |
| % dependent children in<br>household with occupancy<br>rating of +2 or more | Census 2001                                       | Bespoke <sup>3</sup>           |
| % dependent children in<br>overcrowded household                            | Census 2001                                       | Bespoke <sup>3</sup>           |

<sup>&</sup>lt;sup>1</sup> CAS theme tables/advanced query

<sup>&</sup>lt;sup>2</sup> Nomis Official Labour Market Statistics 2011 Census Tables

<sup>&</sup>lt;sup>3</sup> ONS 2011 Census Occupancy Rating Bedrooms

| Variable                      | Source for 2007 model <sup>1</sup> | Source for update <sup>2</sup>     |  |  |  |
|-------------------------------|------------------------------------|------------------------------------|--|--|--|
| % dependent children in       | Census 2001                        | Bespoke <sup>4</sup>               |  |  |  |
| households with 2 or more     |                                    |                                    |  |  |  |
| cars                          |                                    |                                    |  |  |  |
| % dependent children in one   | Census 2001                        | Bespoke <sup>5</sup>               |  |  |  |
| adult household               |                                    |                                    |  |  |  |
| % dependent children in       | Census 2001                        | Bespoke <sup>6</sup>               |  |  |  |
| household where HRP is in     |                                    |                                    |  |  |  |
| any managerial or             |                                    |                                    |  |  |  |
| professional occupation       |                                    |                                    |  |  |  |
| % dependent children in       | Census 2001                        | Bespoke <sup>6</sup>               |  |  |  |
| household where HRP is in     |                                    |                                    |  |  |  |
| any routine occupation        |                                    |                                    |  |  |  |
| % people with mixed ethnicity | Census 2001                        | Table: Ethnic Group                |  |  |  |
| % people with Indian          | Census 2001                        | Table: Ethnic Group                |  |  |  |
| ethnicity                     |                                    |                                    |  |  |  |
| % people with Pakistani       | Census 2001                        | Table: Ethnic Group                |  |  |  |
| ethnicity                     |                                    |                                    |  |  |  |
| % people with Bangladeshi     | Census 2001                        | Table: Ethnic Group                |  |  |  |
| ethnicity                     |                                    |                                    |  |  |  |
| % people with Other Asian     | Census 2001                        | Table: Ethnic Group                |  |  |  |
| ethnicity                     |                                    |                                    |  |  |  |
| % people with Black           | Census 2001                        | Table: Ethnic Group                |  |  |  |
| Caribbean ethnicity           |                                    |                                    |  |  |  |
| % people with Black African   | Census 2001                        | Table: Ethnic Group                |  |  |  |
| ethnicity                     |                                    |                                    |  |  |  |
| % people with Other Black     | Census 2001                        | Table: Ethnic Group                |  |  |  |
| ethnicity                     |                                    |                                    |  |  |  |
| % of working age people with  | Census 2001                        | Table: Highest level of            |  |  |  |
| higher qualifications         |                                    | qualification                      |  |  |  |
|                               |                                    |                                    |  |  |  |
| % people in good health       | Census 2001                        | Table: General Health <sup>7</sup> |  |  |  |
| % households owned            | Census 2001                        | Table: Tenure                      |  |  |  |
| outright or owned with        |                                    |                                    |  |  |  |
| mortgage                      |                                    |                                    |  |  |  |
| % households with 3 or more   | Census 2001                        | Bespoke <sup>8</sup>               |  |  |  |
| dependent children            |                                    |                                    |  |  |  |
| % of the population living in | Census 2001                        | Table: Usual resident              |  |  |  |
| villages, hamlets or isolated |                                    | population <sup>9</sup>            |  |  |  |
| settlements                   |                                    |                                    |  |  |  |

<sup>&</sup>lt;sup>4</sup> ONS 2011 Census Number of Cars/Vans in Household

<sup>&</sup>lt;sup>5</sup> ONS 2011 Census All Dependent Children living in One Adult Household

<sup>&</sup>lt;sup>6</sup> ONS 2011 Census National Statistics Socio-Economic Classification

<sup>&</sup>lt;sup>7</sup> The health classification changed in 2011. Figures used in 2011 refer to the percentage of people in good or very good health.

<sup>&</sup>lt;sup>8</sup> ONS 2011 Census Number of Dependent Children in Household

<sup>&</sup>lt;sup>9</sup> Nomis Official Labour Market Statistics 2011 Census Key Statistics

## Impact of the update

Table 2 below summarises the number of LAs that have new neighbours. On average, Local Authorities have two new statistical neighbours.

| Table 2: Number of new statistical neighbours by number of Local Authorities as | ; a |
|---------------------------------------------------------------------------------|-----|
| result of the Census 2011 update                                                |     |

| Number of new statistical neighbours | Number of local authorities |
|--------------------------------------|-----------------------------|
| 0                                    | 8                           |
| 1                                    | 48                          |
| 2                                    | 42                          |
| 3                                    | 32                          |
| 4                                    | 15                          |
| 5                                    | 5                           |
| 6                                    | 2                           |

Table 3 below summaries the number of LAs that have new neighbours as result of the 2019 and 2021 local government reorganisations and refresh of mean weekly wage and % of children eligible for FSM:

#### Table 3:

| Number of new statistical neighbours | Number of local authorities |
|--------------------------------------|-----------------------------|
| 0                                    | 44                          |
| 1                                    | 66                          |
| 2                                    | 34                          |
| 3                                    | 8                           |

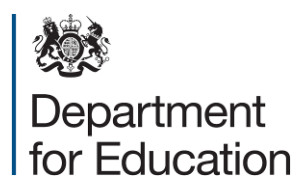

© Crown copyright 2024

This publication is licensed under the terms of the Open Government Licence v3.0, except where otherwise stated. To view this licence, visit <u>nationalarchives.gov.uk/doc/open-government-licence/version/3</u>.

Where we have identified any third-party copyright information, you will need to obtain permission from the copyright holders concerned.

About this publication:

enquiries <u>https://www.gov.uk/contact-dfe</u> download <u>www.gov.uk/government/publications</u>

Follow us on Twitter: <u>@educationgovuk</u> Connect with us on Facebook: <u>facebook.com/educationgovuk</u>